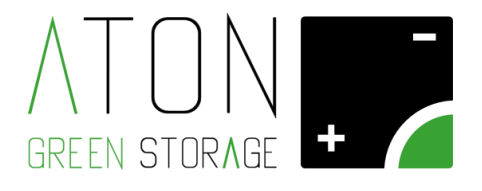

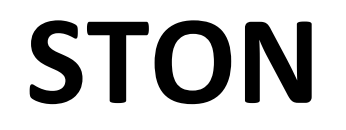

# Riconfigurazione comunicazione WiFi

## Rev. 1.01

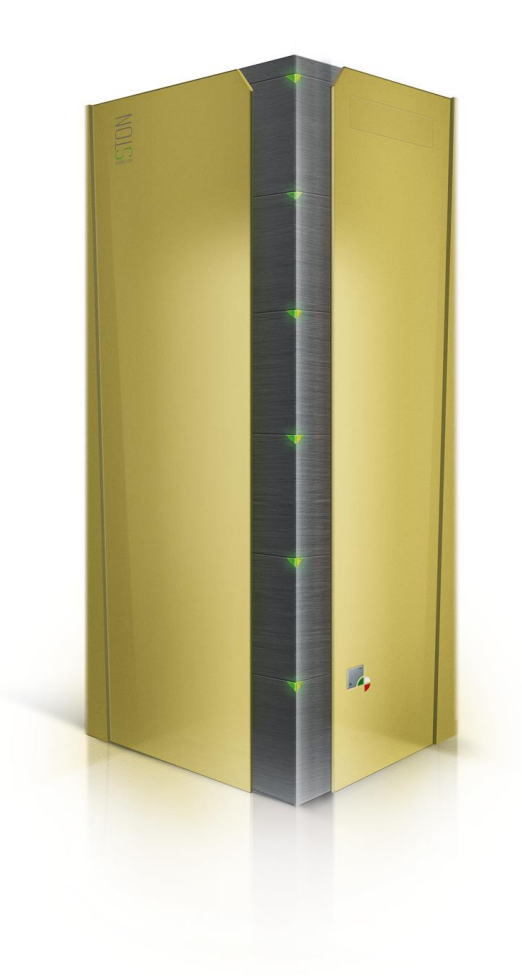

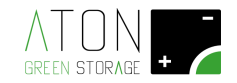

Per modificare le credenziali della rete Wifi (scheda di comunicazione Wifi ATN813), seguire la seguente procedura:

### 1. Modifica connettività WiFi del sistema

Accedere al seguente menu principale;

Spostare il cursore a fianco della scritta "Wifi" tramite i tasti "freccia su" e "freccia giù", e premere il tasto "ENTER".

| <****** MEN   | U ****** |
|---------------|----------|
| Info          |          |
| Ston          |          |
| Battery       |          |
| XW1f1<br>Conc |          |
| GFIS          |          |

Spostare il cursore a fianco della scritta "Stop" tramite i tasti "freccia su" e "freccia giù", e premere il tasto "ENTER".

| <***** 4<br>Start | IFI | ON | ****> |
|-------------------|-----|----|-------|
| >Stop<br>Info     |     |    |       |
| Configu           | ine |    |       |
|                   |     |    |       |

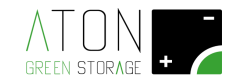

#### Spegnere e riaccendere il sistema di accumulo rispettando la seguente procedura:

Per disattivare il sistema abbassare i sezionatori nel seguente ordine:

- 1. Sezionatore QF1 (ON/OFF S1) e QF2 (ON/OFF S2)
- 2. Sezionatore QPV1 (USCITA S1 SEZ.) e QPV2 (USCITA S2 SEZ.)
- 3. Sezionatore con fusibili carica batterie FPV12 (USCITA S1 FUS.), FPV22 (USCITA S2 FUS.)
- 4. Sezionatore con fusibili stringhe FPV11 (STRINGA PV1), FPV21 (STRINGA PV2)

#### Prima di riattivare il sistema di accumulo attendere 5 minuti

Per <u>riattivare</u> il sistema alzare i sezionatori nel seguente ordine:

- 1. Sezionatore con fusibili stringhe FPV11 (STRINGA PV1), FPV21 (STRINGA PV2)
- 2. Sezionatore con fusibili carica batterie FPV12 (USCITA S1 FUS.), FPV22 (USCITA S2 FUS.)
- 3. Sezionatore QPV1 (USCITA S1 SEZ.) e QPV2 (USCITA S2 SEZ.)
- 4. Sezionatore QF1 (ON/OFF S1) e QF2 (ON/OFF S2)

| NOME COMPONENTE<br>ETICHETTA ESTERNA | ON/OFF<br>S1 | STRINGA<br>PV1 | USCITA<br>S1 SEZ. | USCITA<br>S1 FUS. | ON/OFF<br>S2 | stringa<br>PV2 | USCITA<br>S2 SEZ. | USCITA<br>S2 FUS. |
|--------------------------------------|--------------|----------------|-------------------|-------------------|--------------|----------------|-------------------|-------------------|
| NOME COMPONENTE<br>SCHEMA ELETTRICO  | QF1          | FPV11          | QPV1              | FPV12             | QF2          | FPV21          | QPV2              | FPV22             |
|                                      |              |                |                   |                   |              |                |                   |                   |
| STON 2K e 3K                         |              | ST             | TRINGA 1          |                   |              |                |                   |                   |
| STON 4K e 6K                         |              | ST             | ringa 1           | ,                 | .            |                | STRINGA 2         |                   |

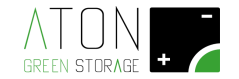

#### Rientrare nel menù principale, sottomenù "Wifi";

Spostare il cursore a fianco della scritta "Start" tramite i tasti "freccia su" e "freccia giù", e premere il tasto "ENTER".

| <*****↓<br>>Start     | IFI | OFF | ****> |
|-----------------------|-----|-----|-------|
| Stop<br>Info<br>Pecet |     |     |       |
| Configu               | ine |     |       |
|                       |     |     |       |

Spostare il cursore a fianco della scritta "**Reset**" tramite i tasti "**freccia su**" e "**freccia giù**", e premere il tasto "**ENTER**".

| <pre></pre> | WIFI<br>ure | ON | ****> |
|-------------|-------------|----|-------|
|             |             |    |       |

Premendo i tasti "**freccia su**" o "**freccia giù**" portare il cursore a franco della scritta "**Configure**", poi premere il tasto "**ENTER**".

| <pre>K***** WIFI Start </pre> | ON | ****> |
|-------------------------------|----|-------|
| Info<br>Reset                 |    |       |
| )Configure                    |    |       |

Dopo qualche secondo appare la seguente schermata:

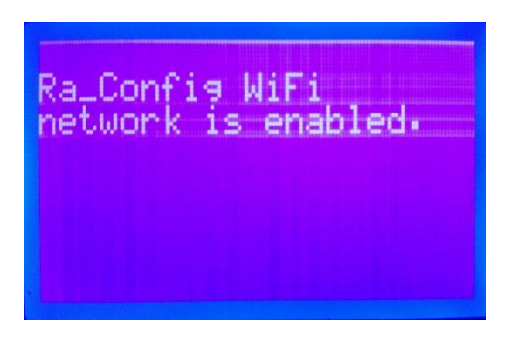

che significa che la comunicazione Wifi è stata abilitata.

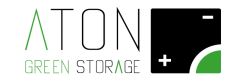

Se la schermata che appare non è questa, attendere qualche minuto e ripetere il comando "**Configure**" fino ad ottenere la visualizzazione del messaggio "**Ra\_Config WiFi network is enabled**".

Per ultimare la procedura di configurazione, utilizzare un qualunque dispositivo dotato di connettività WiFi (di seguito indicato con PC) e Web Browser:

**1.** Accertarsi che la scheda Wifi del PC che utilizziamo sia configurata in DHCP ("ottieni automaticamente un indirizzo IP), come mostrato nell'immagine seguente:

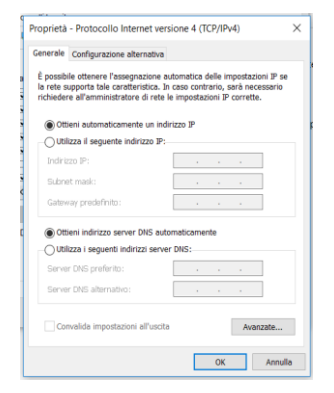

2. Connettere il PC alla rete WiFi Ra\_Config (Figura 5).

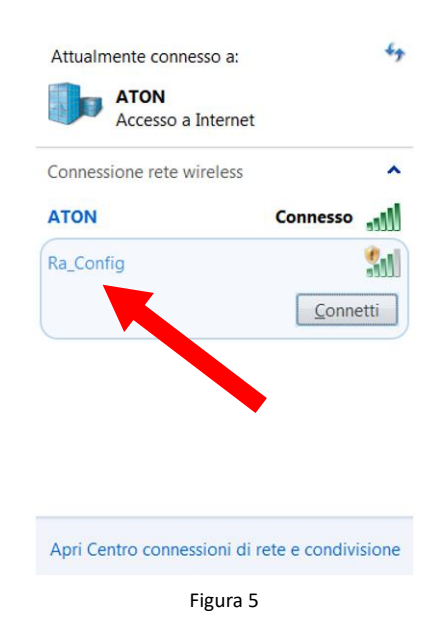

- 3. Lanciare il Web Browser del PC
- 4. Digitare **192.168.1.1** nella barra degli indirizzi. Apparirà la pagina in Figura 6

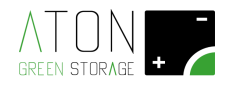

| 🕒 Ra.Store Configuratic ×         |                       |
|-----------------------------------|-----------------------|
| ← → C 🗅 192.168.1.1               | 16 ☆ =                |
|                                   | <u>^</u>              |
| Network Configuration Information |                       |
| Ra.Store Network Mode             |                       |
| Client (Infrastructure)           |                       |
| Available Access Points:          |                       |
| Click 'Refresh List' to populate  |                       |
| Refresh List                      |                       |
| Access Point SSID                 |                       |
|                                   |                       |
| Security Mode                     |                       |
|                                   |                       |
| Passphrase                        |                       |
| Show Passphrase                   |                       |
| Use DHCP (recommended)            |                       |
|                                   |                       |
|                                   |                       |
| Save & Reboot Cancel              | Display Advanced Tabs |
|                                   | *                     |

Figura 6

NOTA: se in un qualunque punto della procedura dovesse apparire una schermata con riquadro rosso (Figura 7) tornare al punto 1.

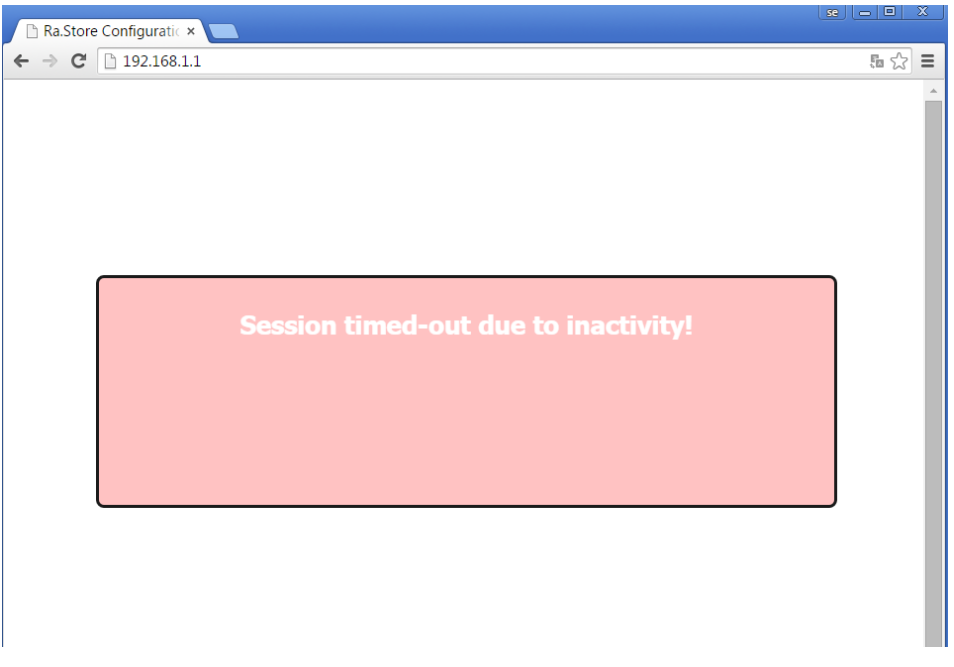

Figura 7

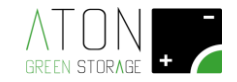

- 5. Selezionare nel campo Network Mode la voce Client (Infrastructure) (Figura 8).
- 6. Fare clic sul pulsante **Refresh List**. Il modulo farà la scansione delle reti disponibili e mostrerà in **Available Access Points** una lista di quelle trovate (Figura 8).

| Ra.Store Configuratic ×                                       |                                    |   |
|---------------------------------------------------------------|------------------------------------|---|
| ← → × □ 192.168.1.1                                           | 。<br>                              | ≡ |
| ATON -<br>GREEN STORAGE +<br>Network Configuration            |                                    | ŕ |
| Ra Store Network                                              |                                    |   |
| Client (Infrastructure)                                       |                                    |   |
|                                                               |                                    |   |
| Available Access Points:                                      | List of available networks to join |   |
| SEKK_SEKK                                                     |                                    |   |
| Channel: 11                                                   |                                    |   |
| Security Mode: WPA2                                           |                                    |   |
| Capabilities:                                                 |                                    |   |
| WPA Conlig. Oni-TRIP, Oni-AES COMP, Broad-TRIP<br>WPS Config: |                                    |   |
| MAC: ba:78:2e:a0:c8:f7                                        |                                    |   |
| ATON                                                          |                                    | Ľ |
| ATON                                                          |                                    |   |
| ATON                                                          |                                    |   |
| Refresh List                                                  |                                    |   |
| Access Point SSID                                             |                                    |   |
| ATON                                                          |                                    |   |
| Security Mode                                                 |                                    |   |
| WPA2                                                          |                                    | • |

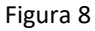

- Selezionare con un click la rete fra quelle mostrate e automaticamente verranno riempiti i campi Access Point SSID e Security Mode (per le reti WiFi prive di password selezionare la voce "Open"). Se non viene mostrato nell'elenco la rete WiFi desiderata, fare clic su Refresh List per eseguire una nuova scansione.
- 8. Digitare la password della rete WiFi nel campo Passphrase (mettere la spunta su Show Passphrase per visualizzare la password scritta)
- **9.** (**Opzionale**) Il modulo utilizza il DHCP di default. Se si desidera assegnare al modulo un IP statico, togliere la spunta su **Check to enable DHCP** e inserire IP statico, subnet mask, e gateway.
- 10. Cliccare su Save & Reboot per salvare le impostazioni assegnate.
- **11.** Premere **OK** nella finestra pop-up per confermare l'uscita (Figura 9) quindi chiudere il Web Browser.

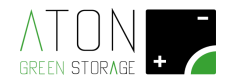

| □ Ra.Store Configuratic × □                                                                                                    |       |
|----------------------------------------------------------------------------------------------------|-------|
| ← → C ㎡ 🗋 192.168.1.1                                                                                                    | ☆ 🔘 😑 |
| ATONIC       La pagina all'indicto 192.168.1.1 dice: *         Are you rayou want to Exit this Web         GREEN STORAGE         Network Configuration         In         Ra.Store Network Mode |       |

Figura 9

**12.** Accedere nella pagina Web del proprio impianto, quindi attendere qualche minuto e verificare che la data del monitor si aggiorni. Ripetere la procedura in caso ciò non avvenga.

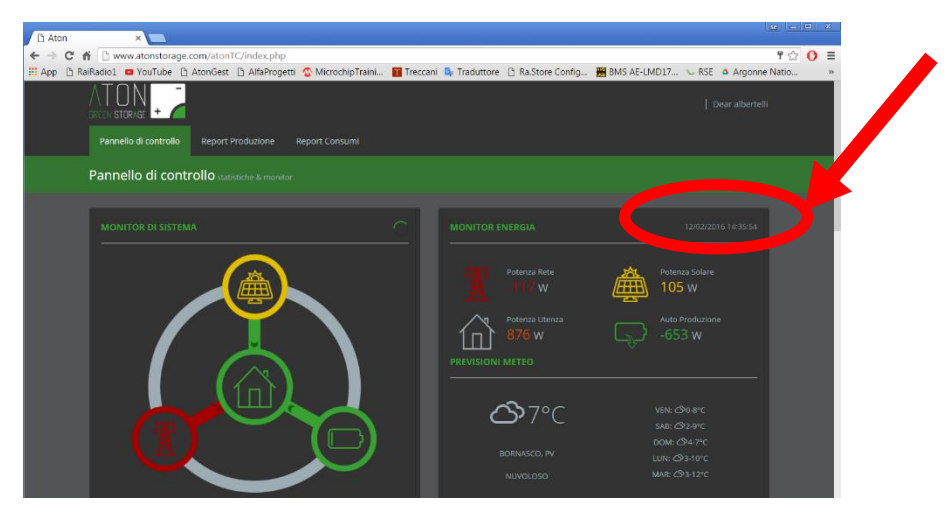

Figura 10